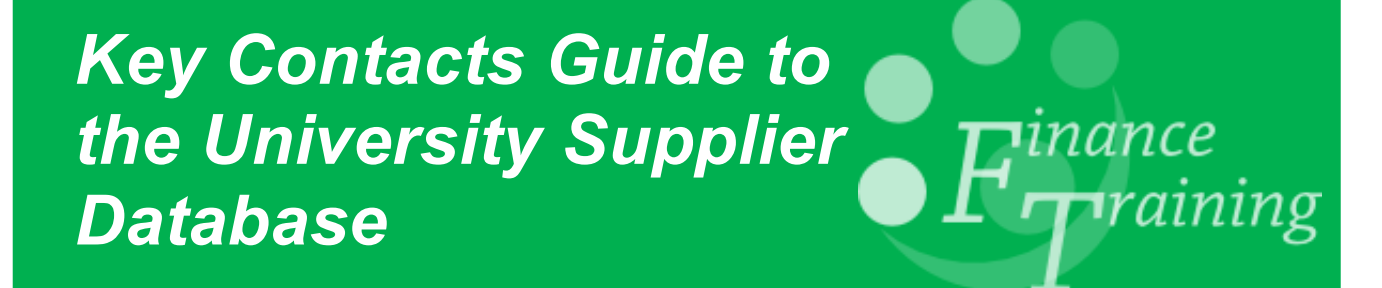

# Table of Contents

| Requesting Access                                     | 3  |
|-------------------------------------------------------|----|
| Search Only                                           | 3  |
| Access to request new supplier, amend or reactivate   | 3  |
| Logging on and Searching Suppliers (Full Access only) | 4  |
| Amending Supplier Details                             | 7  |
| Adding a New Supplier Site                            | 10 |
| If Supplier is 'Inactive' or 'Deactivated'            | 10 |
| Reactivating an Inactive Supplier                     | 11 |
| Adding a New Supplier                                 | 13 |
| Viewing Supplier Requests and Re-Submitting           | 16 |

### **Requesting Access**

There are two levels of access to the on-line supplier database.

#### Search Only

This level is available automatically to employees who use CUFS and have a Raven ID and password.

The purpose of the search facility is to alert staff to existing suppliers and preferred suppliers that may already exist on the system. These should be reviewed and preferably used before a request to set up a new supplier is submitted. Guidance on how to use the search only facility is covered in a separate guide.

#### Access to request new supplier, amend or reactivate

This level of access is available to key contacts and allocated individuals to search, request a new supplier, amend or reactivate an existing supplier.

To access the database a <u>Raven password</u> is required. Once the individual who requires full access has a Raven password the Departmental Administrator must e-mail UFS\_Suppliers@admin.cam.ac.uk with the individuals CRSID.

It is essential that the Departmental Administrator e-mails the helpdesk with the level of authority required on the system so that they can authenticate the CRSID onto the database to enable the correct access.

# Logging on and Searching Suppliers (Full Access only)

**Navigate to:** UFS Home Page, Suppliers, New Suppliers, Reactivations and Supplier Amendments, Supplier Database

1. You will need to log on with your **CRSID** and **Raven password**. Once you have logged on the following screen will display.

From this screen, you can amend your email address and phone number if it is incorrect, by clicking on **here** as these details will be used should Procurement Services need to contact you.

| Supplier Search and Request                                                                                                    |
|----------------------------------------------------------------------------------------------------|
| Welcome Rebecca Darlow                                                                                                    |
| Your email address is recorded as Rebecca.Darlow@admin.cam.ac.uk and your telephone number as 65985. You can change these here   |
| In the event of a query or assistance, please click on the white i in the blue square on the right                               |
| Continue                                                                                                    |
| Click here to display and manage your new suppliers<br>Click here to display and manage your amendment and reactivation requests |

2. Click on **Continue** to display the **Supplier Search** Screen.

| pe the start of one or more of the fiel<br>Name | is and click on the Go button Go |      |                   |
|-------------------------------------------------|----------------------------------|------|-------------------|
| 1st line of address                             |                                  |      |                   |
| VAT/Co. registration number                     | <u>i</u>                         |      |                   |
| Post code                                       |                                  |      |                   |
| Keyword                                         | i                                |      |                   |
| Supplier number                                 | i                                |      | The <i>i</i> icon |
| i Type(s) of Supplier                           | Contractor                       |      |                   |
|                                                 | Employee                         |      | gives you         |
|                                                 | Individual                       |      | guidance as t     |
|                                                 | Internal                         |      | galaanee ae t     |
|                                                 | Public Sector Companies          |      | wnat              |
|                                                 | Related                          |      | information is    |
|                                                 | Students                         |      | required for      |
|                                                 | Supplier                         |      | required for      |
| Commodity                                       |                                  |      | that particular   |
| connoucy                                        |                                  | G0 1 | field             |
| Commodity code                                  | i                                |      | neiu.             |
| Commodity description                           | i                                |      |                   |
| Γ                                               |                                  |      |                   |
|                                                 |                                  |      |                   |
|                                                 |                                  |      |                   |
|                                                 |                                  |      |                   |
|                                                 |                                  |      |                   |
|                                                 |                                  |      |                   |
|                                                 |                                  |      |                   |
|                                                 |                                  |      |                   |
|                                                 |                                  |      |                   |
|                                                 |                                  |      |                   |
|                                                 | 0-                               |      |                   |

3. Search for the supplier that you wish to purchase from or use to ensure that it is not already loaded on the system. You can search for a supplier in a number of ways:

| Name                     | No limit to the number of characters, part or full name of supplier and no need for the wildcard (%).                                                                 |
|--------------------------|----------------------------------------------------------------------------------------------------|
| First line of<br>address | First line of supplier's address                                                                                                    |
| VAT/Registration<br>No   | Supplier's VAT or company registration number if known.                                                                                                    |
| Postcode                 | Supplier's postcode.                                                                                                    |
| Keyword                  | Enter an item relating to your supplier, e.g. paper and click on the Go button. All suppliers which have that keyword assigned to them will then be displayed.        |
| Supplier number          | Use this field if you want to search for an existing supplier by its number. This unique number will have been generated by CUFS when the supplier was first created. |
| Types of<br>Supplier     | If unsure leave the Select all box ticked.                                                                                                    |
| Commodity                | Using the drop down list select the commodity you wish to search for. Use the blue information icon next to this field for further information.                       |
| Commodity code           | Is the first letter of the category code to indicate the category that the items falls under, for example A = Audio Visual and Multi-Media.                           |

Once you have completed the relevant search fields, click on any of the **Go** buttons to see whether there is a supplier that matches your search criteria.

A further search tool is also available, which can be accessed via the **Additional Search Tool** button. To use this, enter a word in connection with the supplier you are searching for, e.g. paper and a list of matches will display. Click on the most appropriate match to view a list of suppliers which have been attributed to the matching word.

4. If a supplier already exists in the database that matches your search criteria a summary of the supplier will display. In this scenario I searched using the word **Paper** 

| Informatio | n: rad53 is permitted to searc                           | h        |                    |                                                                                                    |                                                                                                    |           |
|------------|----------------------------------------------------------|----------|--------------------|----------------------------------------------------------------------------------------------------|----------------------------------------------------------------------------------------------------|-----------|
| Informatio | n: There are 6 PREFERRED SU                              | PPLIERS  | that match y       | our search criteria                                                                                                    |                                                                                                    |           |
| Informatio | n: There are 30 suppliers that                           | match ye | our search cr      | iteria                                                                                                    |                                                                                                    |           |
|            | Name                                                     | Туре     | Supplier<br>number | Note                                                                                                    | Keywords                                                                                                    |           |
| Details    | BUNZL UK LTD T/A BUNZL<br>CLEANING & HYGIENE<br>SUPPLIES | Supplier | 73778              | BUNZL CLEANING & HYGIENE SUPPLIES LTD. Centrally<br>agreed T&C's apply (Via SUPC framework). Contact<br>Procurement Services for more details.    | CLEANING, JANITORIAL, DISPOSABLE PAPER PRODUCTS                                                                                                    | Preferred |
| Details    | EBSCO INTERNATIONAL INC.                                 | Supplier | 60925              | Centrally agreed T&Cs apply to this contract. Contact<br>Procurement Services for more info. EBSCO<br>INFORMATION SERVICES                        | Newspapers, periodicals, archive, journals, magazines, monthly/<br>quarterly publications                                                                    | Preferred |
| Details    | LYRECO UK LTD                                            | Supplier | 76405              | Centrally agreed T&Cs apply to this contract. Contact<br>Procurement Services for more info.                                                      | PRINTER CARTRIDGES, INK CARTRIDGES, TONER, PRINTER<br>RIBBONS, FAX, FAXSIMILE EQUIPMENT, PRINTER/PHOTOCOPIER<br>PAPER, STATIONERY, PENS, MARKERS, PENCILS    | Preferred |
| Details    | OFFICE DEPOT UK LTD                                      | Supplier | 61141              | Centrally agreed T&Cs apply to this contract. Contact<br>Procurement Services for more info. Formerly:<br>GUILBERT OFREX LTD Contact:Tasmin Smith | printer cartridges, ink cartridges, toner, printer ribbons, fax, faxsimile<br>equipment, printer/photocopier paper, stationery, pens, markers,<br>pencils, p | Preferred |
| Details    | OFFICE TEAM LTD                                          | Supplier | 269116             | Centrally agreed T&Cs apply to this contract. Contact<br>Procurement Services for more info.                                                      | PRINTED ENVELOPES, PRINTER & INK CARTRIDGES, TONER,<br>PRINTER RIBBONS, FAX EQUIPMENT, PRINTER/PHOTOCOPIER PAPER,<br>STATIONERY, PENS, MARKERS, PENCILS      | Preferred |
| Details    | SWETS INFORMATION<br>SERVICES LTD                        | Supplier | 72600              | Centrally agreed T&Cs apply to this contract. Contact<br>Procurement Services for more info.                                                      | Newspapers, periodicals, archive, journals, magazines, monthly/<br>quarterly publications                                                                    | Preferred |
| New sea    | arch Add new supplier                                    | Display  | / all supplier     | s                                                                                                    |                                                                                                    |           |

Preferred suppliers matching your search criteria will be displayed first and are colour coded in green. Wherever possible, the University encourages you to use a Preferred Supplier. For further information on Preferred Suppliers, access the Preferred Suppliers section on the Procurement Services website - http://www.admin.cam.ac.uk/offices/purchasing/suppliers

- 5. If your supplier is not displayed on the Preferred Suppliers list, click on **Display all suppliers**.
- 6. If your supplier:
  - is on the full list and <u>does not</u> show as Inactive or Deactivated no further action is required as the supplier is already set up to use.
  - is showing as **Inactive** or **Deactivated** refer to the section '**If a Supplier is** '**Inactive**' or '**Deactivated**'.
  - is not showing on the full list at all refer to the section 'Adding a New Supplier'.
- 7. To view the full details of a supplier on the list, click on **Details**. The information will include current and deactivated site addresses. If supplier details need updating you have the option of clicking on **'Amendment request'**.

### Amending Supplier Details

Company names and addresses can only be changed if you are in possession of an official document detailing the relevant change. Examples of such documents could include a letter from the company stating the change, or a copy of an invoice headed with the company's new name or address.

The document should be forwarded to the Accounts Payable office at the Finance Division preferably by adding a scanned document as an attachment to the request online, faxing a copy or if you do not have a scanner or fax or need to send an original, via the UMS. Note that original documents are always required for changes to bank account details.

#### **Pre-Requisite:** Search for supplier, click on supplier details, Amendment request

A screen will display with important information which will help reduce the amount of time it takes to process your amendment. Please read this carefully.

| To reduce the time taken                                                                                                    | to process your request, please provide full information and supporting documentation to support your request. Failure to do s<br>a delay in your request being processed.                                                                                                    | so may lead to 😈                                                                                                  |
|----------------------------------------------------------------------------------------------------|----------------------------------------------------------------------------------------------------|----------------------------------------------------------------------------------------------------|
| For purchasing, evidence of quot                                                                                                    | tations or dispensation must be submitted in line with Financial Regulations.                                                                                                    |                                                                                                    |
| For invoicing a copy of the invoic                                                                                                    | ce must be submitted.                                                                                                    |                                                                                                    |
| We are able to accept documents<br>Attachment to this online requi-<br>Fax: 01223 765094<br>Email: ufs_suppliers@admin.ca<br>URX to:<br>Accounts Payable<br>Finance Division, Greenwich<br>Madingley Rise<br>Madingley Road, CB3 0TX                                                                                                    | s via the following methods:<br>est (preferred)<br>am.ac.uk<br>House                                                                                                    |                                                                                                    |
|                                                                                                    | Priority will be given to those requests using the attachment method.                                                                                                    |                                                                                                    |
|                                                                                                    |                                                                                                    |                                                                                                    |
|                                                                                                    |                                                                                                    |                                                                                                    |
|                                                                                                    | THIS IS A PREFERRED SUPPLIER                                                                                                    |                                                                                                    |
| mendments to existing suppl<br>lease be aware that any request<br>hange. This may be in the form of<br>entact should forward the require                                                                                                    | THIS IS A PREFERRED SUPPLIER<br>liers<br>s for amendments to company names or addresses will only be accepted and actioned if they are accompanied by official documentation rega<br>of an actual letter from the company stating the change or a copy of an invoice headed with the company's new name or address. The design<br>and information to the Account Ravable tarm at the OId Schoole. Fas Not 07/05/604 E-mail ufe, supplies@dmain.com a uk                                                                                                    | arding the relevant<br>nated departmental                                                                         |
| mendments to existing suppl<br>lease be aware that any request<br>hange. This may be in the form o<br>ontact should forward the require                                                                                                    | THIS IS A PREFERRED SUPPLIER<br>liers<br>of an actual letter from the company stating the change or a copy of an invoice headed with the company's new name or address. The design<br>ed information to the Accounts Payable team at the Old Schools. Fax No (7)65094, Email ufs_suppliers@admin.cam.ac.uk                                                                                                    | arding the relevant<br>nated departmental                                                                         |
| mendments to existing supplease be aware that any request<br>hange. This may be in the form o<br>ontact should forward the require<br>Supplier                                                                                                    | THIS IS A PREFERRED SUPPLIER<br>liers<br>s for amendments to company names or addresses will only be accepted and actioned if they are accompanied by official documentation regg<br>of an actual letter from the company stating the change or a copy of an invoice headed with the company's new name or address. The design<br>ed information to the Accounts Payable team at the Old Schools. Fax No (7)65094, Email ufs_suppliers@admin.cam.ac.uk                                                                                                    | arding the relevant<br>nated departmental                                                                         |
| mendments to existing suppl<br>lease be aware that any requests<br>hange. This may be in the form o<br>ontact should forward the require<br>Supplier<br>Name                                                                                                    | THIS IS A PREFERRED SUPPLIER           liers         s           of an another to company names or addresses will only be accepted and actioned if they are accompanied by official documentation regards of an actual letter from the company stating the change or a copy of an invoice headed with the company's new name or address. The design ed information to the Accounts Payable team at the Old Schools. Fax No (7)65094, Email ufs_suppliers@admin.cam.ac.uk           SWETS INFORMATION SERVICES LTD                                                                                                    | arding the relevant<br>nated departmental                                                                         |
| mendments to existing suppl<br>lease be aware that any request<br>hange. This may be in the form o<br>ontact should forward the require<br>Supplier<br>Name<br>Number                                                                                                    | THIS IS A PREFERRED SUPPLIER           liers           s for amendments to company names or addresses will only be accepted and actioned if they are accompanied by official documentation regge<br>of an actual letter from the company stating the change or a copy of an invoice headed with the company's new name or address. The design<br>ed information to the Accounts Payable team at the Old Schools. Fax No (7)65094, Email ufs_suppliers@admin.cam.ac.uk                                                                                                    | arding the relevant<br>hated departmental                                                                         |
| umendments to existing supplease be aware that any requests hange. This may be in the form ontact should forward the require Supplier Name Number Enabled                                                                                                    | THIS IS A PREFERRED SUPPLIER         liers       s for amendments to company names or addresses will only be accepted and actioned if they are accompanied by official documentation regards and actual letter from the company stating the change or a copy of an invoice headed with the company's new name or address. The design ed information to the Accounts Payable team at the Old Schools. Fax No (7)65094, Email ufs_suppliers@admin.cam.ac.uk         SWETS INFORMATION SERVICES LTD       72600         Y       Y                                                                                                    | arding the relevant<br>hated departmental                                                                         |
| Amendments to existing supplease be aware that any requests hange. This may be in the form ontact should forward the require supplier Name Number Enabled Supplier type                                                                                                    | THIS IS A PREFERRED SUPPLIER         liers       s for amendments to company names or addresses will only be accepted and actioned if they are accompanied by official documentation regation and a company stating the change or a copy of an invoice headed with the company's new name or address. The design ed information to the Accounts Payable team at the Old Schools. Fax No (7)65094, Email ufs_suppliers@admin.cam.ac.uk         SWETS INFORMATION SERVICES LTD       72600         Y       Supplier                                                                                                    | Arding the relevant<br>nated departmental                                                                         |
| Amendments to existing supplease be aware that any requests<br>hange. This may be in the form o<br>ontact should forward the require<br>Supplier<br>Name<br>Number<br>Enabled<br>Supplier type<br>Pay terms                                                                                                    | THIS IS A PREFERRED SUPPLIER         liers         s for amendments to company names or addresses will only be accepted and actioned if they are accompanied by official documentation regge of an actual letter from the company stating the change or a copy of an invoice headed with the company's new name or address. The design ed information to the Accounts Payable team at the Old Schools. Fax No (7)65094, Email ufs_suppliers@admin.cam.ac.uk         SWETS INFORMATION SERVICES LTD         72600         Y       Supplier         Supplier       End +30 Days                                                                                                    | Amend                                                                                                    |
| Imendments to existing supplease be aware that any request hange. This may be in the form ontact should forward the require supplier Name Number Enabled Supplier type Pay terms Pay group                                                                                                    | THIS IS A PREFERRED SUPPLIER         liers       s for amendments to company names or addresses will only be accepted and actioned if they are accompanied by official documentation regards and actioned if they are accompanied by official documentation regards and actioned if they are accompanied by official documentation regards and actioned if they are accompanied by official documentation regards and actioned if they are accompanied by official documentation regards and actioned if they are accompanied by official documentation regards and actioned if they are accompanied by official documentation regards and actioned if they are accompanied by official documentation regards and actioned if they are accompanied by official documentation regards and actioned if they are accompanied by official documentation regards and actioned if they are accompanied by official documentation regards and actioned if they are accompanied by official documentation regards and actioned if they are accompanied by official documentation regards and accepted and actioned if they are accompany and accepted and accepted and accepted and accepted and accepted and accepted and accepted and accepted and accepted accepted and accepted accepted ac | Arding the relevant<br>hated departmental                                                                         |
| International State State Stat | THIS IS A PREFERRED SUPPLIER         liers         for amendments to company names or addresses will only be accepted and actioned if they are accompanied by official documentation regarding an actual letter from the company stating the change or a copy of an invoice headed with the company's new name or address. The designed information to the Accounts Payable team at the Old Schools. Fax No (7)65094, Email ufs_suppliers@admin.cam.ac.uk         SWETS INFORMATION SERVICES LTD         72600       Y         Y       Supplier         End +30 Days       Supplier         14-Sep-2000       14-Sep-2000                                                                                                    | Arding the relevant<br>hated departmental                                                                         |
| Amendments to existing supplease be aware that any request,<br>hange. This may be in the form o<br>ontact should forward the require<br>Supplier<br>Name<br>Number<br>Enabled<br>Supplier type<br>Pay terms<br>Pay group<br>Active from<br>Active until                                                                                                    | THIS IS A PREFERRED SUPPLIER         liers       s for amendments to company names or addresses will only be accepted and actioned if they are accompanied by official documentation regard of an actual letter from the company stating the change or a copy of an invoice headed with the company's new name or address. The design ed information to the Accounts Payable team at the Old Schools. Fax No (7)65094, Email ufs_suppliers@admin.cam.ac.uk         SWETS INFORMATION SERVICES LTD       72600         Y       Supplier         End + 30 Days       Supplier         14-Sep-2000       14-Sep-2000                                                                                                    | Arding the relevant<br>nated departmental<br>Amend<br>Amend<br>Z<br>Z<br>Amend<br>Amend                           |
| Imendments to existing supplease be aware that any request hange. This may be in the form on tact should forward the require some statement of the second statement of the second statement of the sec | THIS IS A PREFERRED SUPPLIER         liers         s for amendments to company names or addresses will only be accepted and actioned if they are accompanied by official documentation regards and actual letter from the company stating the change or a copy of an invoice headed with the company's new name or address. The design ed information to the Accounts Payable team at the Old Schools. Fax No (7)65094, Email ufs_suppliers@admin.cam.ac.uk         SWETS INFORMATION SERVICES LTD         72600       Y         Supplier       End +30 Days         Supplier       Supplier         14-Sep-2000       14-Sep-2000         749957067       Father and the state of the state of th                                                                                                    | Arding the relevant<br>hated departmental<br>Amend<br>Amend<br>Amend<br>Amend<br>Amend<br>Amend                   |
| International State State Stat | THIS IS A PREFERRED SUPPLIER         liers         for amendments to company names or addresses will only be accepted and actioned if they are accompanied by official documentation regarding an actual letter from the company stating the change or a copy of an invoice headed with the company's new name or address. The design ed information to the Accounts Payable team at the Old Schools, Fax No (7)65094, Email ufs_suppliers@admin.cam.ac.uk         SWETS INFORMATION SERVICES LTD         72600       Y         Supplier       End +30 Days         Supplier       14-Sep-2000         749957067       Centrally agreed T&Cs apply to this contract. Contact Procurement Services for more info.                                                                                                    | Arding the relevant<br>hated departmental<br>Amend<br>Amend<br>Amend<br>Amend<br>Amend<br>Amend<br>Amend          |
| Amendments to existing supplease be aware that any request hange. This may be in the form a ontact should forward the require Supplier Enabled Enabled Enabled Enabled Event for the form a contract of the form and the form a contract of the form and the form and the | THIS IS A PREFERRED SUPPLIER         liers       s of a medments to company names or addresses will only be accepted and actioned if they are accompanied by official documentation regation a actual letter from the company stating the change or a copy of an invoice headed with the company's new name or address. The design ed information to the Accounts Payable team at the Old Schools, Fax No (7)65094, Email ufs_suppliers@admin.cam.ac.uk         SWETS INFORMATION SERVICES LTD       72600         Y       Supplier         End + 30 Days       Supplier         14-Sep-2000       14-Sep-2000         2749957067       Centrally agreed T&Cs apply to this contract. Contact Procurement Services for more info.         Preferred       Preferred                                                                                                    | Arding the relevant<br>nated departmental<br>Amend<br>Amend<br>Amend<br>Amend<br>Amend<br>Amend<br>Amend<br>Amend |

1. Find the line that contains the information that you want to change and click on the **Amend** button.

**Note:** If you require either the pay terms or pay group to be amended, please contact Accounts Payable.

2. The screen that follows once you click on **Amend** will vary depending on the line detail you wish to amend. Amend the information as required and click **Continue**.

3. The system will return to the amendments screen and your proposed amendment will be highlighted in yellow. This must now be authorised by clicking on the **Authorise** button.

| Supplier Site                              |            |             | 1        |
|--------------------------------------------|------------|-------------|----------|
| Supplier Site                              | DUDY       | Ann an et l | 1        |
| Name                                       | BORY       | Amenu       |          |
| Purchasing                                 | Y          | Amend       |          |
| RFQ only                                   | N          | Amend       |          |
| Payment                                    | Y          | Amend       |          |
| Address_1                                  | Po Box 444 | Amend       |          |
| Address_2                                  |            | Amend       |          |
| Address_3                                  |            | Amend       |          |
| Address_4                                  |            | Amend       |          |
| Town/City                                  | Bury       | Amend       |          |
| County/State                               |            | Amend       |          |
| Postcode/Zip                               | BL8 9AP    | Amend       | BL89 3DR |
| Province                                   |            | Amend       |          |
| Country                                    | GB         | Amend       |          |
| Telephone area code                        |            | Amend       |          |
| Telephone number                           |            | Amend       |          |
| Fax area code                              |            | Amend       |          |
| Fax number                                 |            | Amend       |          |
| Pay terms                                  | Net 30     | i           |          |
| VAT number                                 |            | Amend       |          |
| Inactive date                              |            | Amend       |          |
| Active                                     | Y          | Amend       |          |
| New search Back to list Add site Authorise |            |             |          |

4. The next screen will ask you to enter a reason as to why you wish to make this amendment. Enter the appropriate comments such as the supplier changing address, telephone number etc.

If relevant, include any information on what you need to purchase, the value of the purchase and whether any other suppliers have been contacted for quotes etc or if not, whether a dispensation has been granted as this will help your request be processed more quickly.

Please state whether the amendment is needed to raise an invoice or purchase order, and whether it is for a one-off transaction.

| Authorise Back to amend |  |
|-------------------------|--|
| Back to amend           |  |
|                         |  |

#### 5. Click on Authorise.

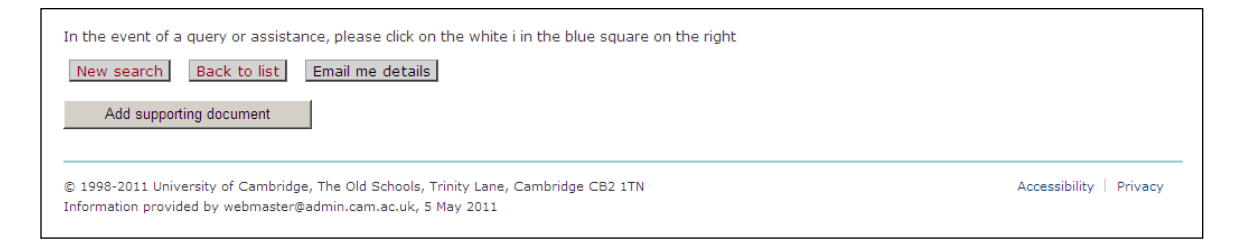

- 6. If you have any supporting documentation, you will now be able to attach it by clicking on the **Add supporting document** button.
- 7. If your request is for purchasing and invoice has not yet been raised we can accept **company headed documents e.g. a quote** to support the request. Please use this if you require a payment site, all supplier requests must have a **relevant copy invoice** attached.

If you would like to receive an email detailing your proposed amendments, click the **Email me details** button.

This information will now be sent electronically to Procurement Services for approval.

### Adding a New Supplier Site

Use this facility to add a new address to the supplier's record. NB - You should not amend an existing site if it is a completely new site

Pre-Requisite: Search for supplier, click on supplier details, Amendment request

1. At the bottom of the screen click on **Add Site**. The system will then generate a blank form for you to fill in with the new supplier address. You must click on the amend button adjacent to each line you wish to add information to. Each amendment must then be authorised.

|   | Pay terms                        | End +30 Days | i     |  |
|---|----------------------------------|--------------|-------|--|
|   | VAT number                       | 554 5005 60  | Amend |  |
|   | Inactive date                    |              | Amend |  |
|   | Active                           | Y            | Amend |  |
| [ | New search Back to lisk Add site |              |       |  |

2. Follow the "Amending Supplier Details" instructions above.

#### If Supplier is 'Inactive' or 'Deactivated'

If a supplier is shown as:

#### Inactive

- Supplier has not been used during the last 18 months.
- It can be reactivated. Refer to the reference guide "Reactivating an Inactive Supplier" below.

#### Deactivated

• These are either duplicate suppliers or suppliers that have ceased trading or are in administration. No further action can be taken. The supplier name is also prefixed with (\*\*).

### Reactivating an Inactive Supplier

It is possible to submit a request to reactivate an inactive supplier.

- 1. Find the supplier that you wish to reactivate. For further information refer to the reference guide "Searching for Suppliers".
- 2. Click on the **Details** button adjacent to the supplier that you want to reactivate.
- 3. Scroll to the bottom of the page and click on the **Reactivate** button.
- 4. Complete all of the fields on this screen. An example is shown below.

| UNIVERSITY OF<br>CAMBRIDGE         | Finance Division                                                                                           |
|------------------------------------|----------------------------------------------------------------------------------------------------|
| University of Cambridge > Uni      | versity Offices > Finance Division > UFS > Search and Request                                              |
| Supplier Search and Requ           | est UAT i                                                                                                  |
| Welcome Oliver Harper              |                                                                                                    |
| If you have technical problems wi  | th this web application you can contact the software developer Chris Sendall by email or by phoning 39653. |
| Information: ojh24 is permitted to | request reactivation                                                                                       |
| Reason for reactivation            |                                                                                                    |
|                                    | Only supplier that can supply 120 g/sm paper for calligraphy 🔗 art use.                                    |
| Do you need to                     | raise a purchase order 💌                                                                                   |
| Is this a                          | repeat purchase/payment 💌                                                                                  |
| Value of<br>goods/services/works   | 200                                                                                                    |
| (                                  | Reactivate                                                                                                 |
| New search Back to list An         | nendment request                                                                                           |

Factors that you will need to consider are:

- The reason for reactivating the supplier.
- Do you require the reactivation for raising a purchase order or paying an invoice?
- Do you need the reactivation for a one-off or repeat purchase/payment?
- How much does your department expect to spend with this supplier?
- If your request relates to a purchase, whether any other suppliers (please list them) have been contacted for quotes etc or if not, whether a dispensation has been granted.

The information will help Procurement Services to confirm that you have followed the University's Financial Regulations in the tendering and selection of your supplier. Failure to provide adequate information may result in your request being rejected.

5. Click on the **Reactivate** button.

Note that you may be contacted by the Finance Division if there are any queries surrounding your reactivation request. Finance must be satisfied that there is a valid reason for the reactivation before the request is actioned.

After clicking on the Reactivate button, you will have the opportunity to amend the supplier details and attach any supporting documentation. For further information refer to the guidance notes "Amending Supplier Details" at: http://ufs.admin.cam.ac.uk/reference/upgrade/purchasing/amending\_supplier.pdf

If you do not wish to amend the supplier details, at this point you can close your web browser or select another task from the bottom of the page.

# Adding a New Supplier

If the supplier is not listed at all in your search results, you will need to request a new addition to the supplier database.

1. Scroll to the bottom of your search results and click on the Add New Supplier button.

|         |                 | Name                                           | Туре     | Supplier<br>number | Note                                                                                                    | Keywords                 |            |
|---------|-----------------|------------------------------------------------|----------|--------------------|----------------------------------------------------------------------------------------------------|--------------------------|------------|
| Details | <del>8</del> 18 | BIOPTICA                                       | Supplier | 9000887            | New record uploaded into UFS 10-Oct-2007<br>cjs2 (Chris Sendall) (Number 231146, active<br>from 04-Oct-2007) | Training Courses         | Inactive N |
| Details | Γ               | BIOPTICA                                       | Supplier | 231146             |                                                                                                    | Training Courses         | Inactive   |
| Details | 818             | DOUGLAS CONNECT                                | Supplier | 9000298            | New record uploaded into UFS 28-Sep-2007<br>cjs2 (Chris Sendall) (Number 229363, active<br>from 05-Sep-2007) | Training Courses         | Inactive N |
| Details | 븲               | DOUGLAS CONNECT                                | Supplier | 229363             |                                                                                                    | Training Courses         | Inactive   |
| Details |                 | MSA INTERACTIVE LTD T/A<br>CAMBRIDGE HR SUMMIT | Supplier | 9000330            | New record uploaded into UFS 28-Sep-2007<br>cjs2 (Chris Sendall) (Number 229564, active<br>from 12-Sep-2007) | Training Courses         | Inactive N |
| Details |                 | MSA INTERACTIVE LTD T/A<br>CAMBRIDGE HR SUMMIT | Supplier | 229564             |                                                                                                    | Training Courses         | Inactive   |
| Details |                 | Rostrum Training Solutions<br>Limited          | Supplier | 9000920            | New record uploaded into UFS 03-Oct-2007<br>cjs2 (Chris Sendall) (Number 231035, active<br>from 03-Oct-2007) | Training Courses         | Inactive N |
| Details |                 | ROSTRUM TRAINING<br>SOLUTIONS LIMITED          | Supplier | 231035             |                                                                                                    | Training Courses         | Inactive   |
| Details |                 | SUE TRINDER LTD                                | Supplier | 232687             |                                                                                                    | CONSULTANCY,<br>TRAINING |            |

2. Select the type of supplier on the next screen and click **Continue**. Move your cursor over the blue information icon for further information on each of the supplier types available.

| - New Supplier Online Application Initia | I Form                                                         |
|------------------------------------------|----------------------------------------------------------------|
| Overall type of supplier                 | Individual     Business     Non profit making bodies  Continue |

3. Complete all of the fields on this screen. If you do not enter any information in a required field, the system will advise you and you will need to go back and correct this. Type in capitals.

| rype in capitals.                                      | topication Form                       | Only select a request as urgent if this is |  |
|--------------------------------------------------------|---------------------------------------|--------------------------------------------|--|
| New Business Supplier Online Application Form          |                                       | genuinely the case. This will allow        |  |
| i Is this urgent? ○ Yes 	O No                          |                                       | Procurement Services to priorities         |  |
| Supplier Details                                       |                                       | roquesto                                   |  |
| Supplier or Contractor name                            |                                       | requests.                                  |  |
| Type of husiness                                       | • niesse select.                      |                                            |  |
| Type or business                                       | C Limited company                     |                                            |  |
|                                                        | O Public limited company              |                                            |  |
|                                                        | O ther                                |                                            |  |
| Department                                             | please select                         | ×                                          |  |
| Company registration number                            |                                       |                                            |  |
| le this a contractor?                                  |                                       |                                            |  |
| VAT registered                                         |                                       |                                            |  |
| VAT number                                             |                                       |                                            |  |
| CLIES transaction code                                 |                                       |                                            |  |
| COPS transaction code                                  | -please select-                       | × 1                                        |  |
| _ Site 1                                               |                                       |                                            |  |
|                                                        | 0                                     |                                            |  |
| Site uses                                              | please select-     Payment only Site  |                                            |  |
|                                                        | O Purchasing and Payment Site         |                                            |  |
|                                                        | O Purchasing Only Site                |                                            |  |
| Site name (town)                                       | 1                                     |                                            |  |
| Address line 1                                         |                                       |                                            |  |
| Address line 2                                         |                                       |                                            |  |
| Address line 3                                         |                                       |                                            |  |
| Address line 4                                         |                                       |                                            |  |
| Touriess line 4                                        |                                       |                                            |  |
| Townvoity                                              | <b>i</b>                              |                                            |  |
| County                                                 |                                       |                                            |  |
| Country                                                | UNITED KINGDOM                        |                                            |  |
| Postcode/Zip                                           | i i                                   |                                            |  |
| Telephone area code                                    | i i                                   |                                            |  |
| Telephone number                                       | i                                     |                                            |  |
| Fax area code                                          | 1                                     |                                            |  |
| Fax number                                             |                                       |                                            |  |
| Tax code                                               | -please select-                       |                                            |  |
|                                                        | press stress in 1                     |                                            |  |
| Add another site 👔                                     |                                       |                                            |  |
| Purchase Details                                       |                                       |                                            |  |
| Do you need to                                         | -please select-                       |                                            |  |
| le thie a                                              | -plasse select.                       |                                            |  |
| to diffe at                                            | Theore select.                        | These fields will help Procurement         |  |
| goods/services/works                                   | · · · · · · · · · · · · · · · · · · · | Services to confirm that you have          |  |
| State what items you wish to buy                       | y or have already bought              | fellowed the University's Einensiel        |  |
|                                                        | <u>~</u>                              | tonowed the University's Financial         |  |
|                                                        |                                       | Regulations in the tendering and           |  |
|                                                        | 9                                     | selection of your supplier. Relevant       |  |
| List all other suppliers<br>approached for alternative | A                                     | information includes full details on       |  |
| quotations                                             | │                                     | what you need to purchase. the             |  |
|                                                        |                                       | value of the purchase and whether          |  |
| Reason why existing supplier                           | ×                                     | any other suppliers (list them) have       |  |
| cannot be used                                         |                                       | boon contected for quetes at as "          |  |
|                                                        |                                       | been contacted for quotes etc of If        |  |
|                                                        | <u>×</u>                              | not, whether a dispensation has            |  |
|                                                        | Continue                              | been granted. NB Failure to                |  |
|                                                        |                                       | provide adequate information may           |  |
|                                                        |                                       | result in your request being               |  |
|                                                        |                                       | delayed or rejected.                       |  |
|                                                        |                                       |                                            |  |

#### 4. Click Continue.

5. The next screen will summarise the information that you entered on the previous page. If you notice any errors such as a spelling mistake, click on **Back to edit**, correct the error and re-submit the form. Once you are happy with your selections, click **Check for Duplicates before Save**. The system will cross reference the new information with all existing suppliers to double check that it does not already exist:

| CAMBRIDGE                                                                                                    | Finance Division |
|----------------------------------------------------------------------------------------------------|------------------|
| University of Cambridge > University Offices > Finance Division > UFS > Search and Request<br>Supplier Search and Request UAT  | 2                |
| Welcome Oliver Harper                                                                                                    |                  |
| If you have technical problems with this web application you can contact the software developer Chris Sendall by email or by p | noning 39653.    |
| Information: ojh24 is permitted to create new record<br>Information: CAMBRIDGE TRAINING COMPANY PLC is not a duplicate name    |                  |
| No duplicates found                                                                                                    |                  |
| Save Back to edit                                                                                                    |                  |
| Newsearch                                                                                                    |                  |

The system will not only cross reference the supplier name at this point, but also other fields such as the address and VAT number. If possible matches are found, they will be displayed on the above screen. If you recognise any of these to be your supplier, abandon the process at this stage by closing your web browser.

If you have any supporting documentation, you will now be able to attach it by clicking on the "Add supporting document" button.

|           | items wish to buy or aiready bought<br>Other suppliers approached for alternative quotations<br>Reason supplier to used/Reason paying this individual | TEST NOTES TIEMS<br>TEST NOTES SUPPLIER 1TEST NOTES SUPPLIER 2<br>THE OTHER OLIOTES WERE MORE MONEY |                         |
|-----------|----------------------------------------------------------------------------------------------------|----------------------------------------------------------------------------------------------------|-------------------------|
| $\langle$ | New search Email me details<br>Add supporting document                                                                                                |                                                                                                    |                         |
|           | © 1998-2011 University of Cambridge, The Old Schools, Trinity Lane, Camb<br>Information provided by webmaster@admin.cam.ac.uk, 9 May 2011             | ridge CB2 1TN                                                                                       | Accessibility   Privacy |

 Click Save to finish your request. Scroll to the bottom of the next screen and click on Email me details if you would like to receive an email detailing your new request. Alternatively, read the section "Viewing Supplier Requests" to view your request online.

Your request will now be sent electronically to the appropriate office at the Finance Division, who will make the necessary checks on the supplier. Once these checks have been made, one of two things will happen:

- The request will be approved and the supplier will be added into CUFS.
- The request will be rejected. If this happens, you will receive an email detailing the reason for this and if applicable it will also ask you for further information and you will need to resubmit your request.

Information will also be sent to the Tax office if you are creating an individual. It is possible to view the status of your requests for new suppliers and amendments. The next section looks at this process.

# Viewing Supplier Requests and Re-Submitting

After logging on using your Raven ID and password, the Welcome screen displays.

1. To view your current requests and their status, click on manage your new suppliers or manage your amendment and reactivation requests.

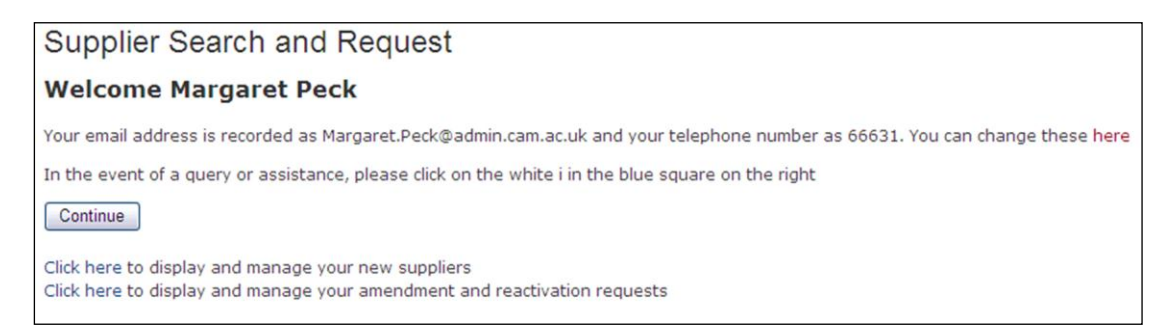

#### 2. The screen below will then be displayed

| Welcome Oliver Harper                                                     |                                                        |                                |                                       |
|---------------------------------------------------------------------------|--------------------------------------------------------|--------------------------------|---------------------------------------|
|                                                                           |                                                        |                                |                                       |
| If you have techni                                                        | cal problems with this web application you can contact | t the software developer Chris | Sendall by email or by phoning 39653. |
| Information: ojh24                                                        | I is permitted to create new record                    |                                |                                       |
| Note that "lightyel                                                       | low" lines are urgent                                  |                                |                                       |
| Search:                                                                   |                                                        |                                |                                       |
| No                                                                        | Name                                                   | Date                           | State                                 |
| 1                                                                         | CAMBRIDGE TRAINING COMPANY PLC                         | 22-Feb-2008 08:40              | rejected 22-Feb-2008 09:43            |
|                                                                           |                                                        |                                |                                       |
| Full list                                                                 |                                                        |                                |                                       |
|                                                                           |                                                        |                                |                                       |
| Click here to return to supplier search and request                       |                                                        |                                |                                       |
| Click here to display and manage your amendment and reactivation requests |                                                        |                                |                                       |
|                                                                           |                                                        |                                |                                       |

#### **Re-submitting a rejected request**

In the above example, the request to add Cambridge Training Company plc to the database has been rejected. This is detailed in the State column.

Rejected requests require you to either correct a mistake or provide further information.

| Welcome Oliver Harper                                                                                                    |                                |                   |                            |
|----------------------------------------------------------------------------------------------------|--------------------------------|-------------------|----------------------------|
| If you have technical problems with this web application you can contact the software developer Chris Sendall by email or by phoning 39653. |                                |                   |                            |
| Information: ojh24 is permitted to create new record                                                                                        |                                |                   |                            |
| Note that "lightye                                                                                                    | llow" lines are urgent         |                   |                            |
| Search:                                                                                                    |                                |                   |                            |
| No                                                                                                    | Name                           | Date              | State                      |
| 1                                                                                                    | CAMBRIDGE TRAINING COMPANY PLC | 22-Feb-2008 08:40 | rejected 22-Feb-2008 09:43 |
| Full list Click here to return to supplier search and request Click here to display and manage your amendment and reactivation requests     |                                |                   |                            |

Follow these steps to do this:

1. Click on the supplier name to view the request details.

| Welcome Oliver Harper                                                                                                    |                   |            |                       |    |                           |
|----------------------------------------------------------------------------------------------------|-------------------|------------|-----------------------|----|---------------------------|
| If you have technical problems with this web application you can contact the software developer Chris Sendall by email or by phoning 39653.                              |                   |            |                       |    |                           |
| Information: ojh24 is permitted to create new record<br>Information: CAMBRIDGE TRAINING COMPANY PLC is not a duplicate name<br>Information: Record has passed validation |                   |            |                       |    |                           |
|                                                                                                    | Date              | Event      | By                    | То | Note                      |
|                                                                                                    | 22-Feb-2008 09:43 | rejected   | ojh24 (Oliver Harper) |    | VAT number is not correct |
|                                                                                                    | 22-Feb-2008 08:40 | authorised | ojh24 (Oliver Harper) |    |                           |

The note states that the VAT number is incorrect, therefore it must be changed and the request must be re-submitted.

- 2. Scroll down the page to find the field that you need to change. Additional documentation can also be attached if relevant.
- 3. Amend the information and click **Save.**

| Fax number                   | 954120             |  |
|------------------------------|--------------------|--|
| Tax code                     | 874562316<br>SR20% |  |
| Save Elick to list Authorise |                    |  |

4. Click **Authorise** and enter a comment to reflect what you have changed. In this example, a suitable comment would be "VAT number now corrected".

| Welcome Oliver Harper                                                                                           |                                                                                                    |  |  |
|----------------------------------------------------------------------------------------------------|----------------------------------------------------------------------------------------------------|--|--|
| If you have technical problems wi                                                                               | If you have technical problems with this web application you can contact the software developer Chris Sendall by email or by phoning 39653. |  |  |
| Information: ojh24 is permitted to create new record<br>Information: ojh24 is permitted to authorise new record |                                                                                                    |  |  |
| Authorise                                                                                                    |                                                                                                    |  |  |
| Comment                                                                                                    |                                                                                                    |  |  |
|                                                                                                    | Authorise                                                                                                    |  |  |
| ; Back to list Back to record                                                                                   |                                                                                                    |  |  |

5. Click **Authorise** to finish the process.